# Notice d'utilisation simplifiée du tableur EXCEL®

(« Nouveau »).

## I] Fonctions de base de Windows :

1) Ouvrir le logiciel.

2) Cliquer sur l'icône :

3) Pour ouvrir un fichier déjà existant (quand Excel est déjà ouvert).

Cliquer sur l'icône : 🖙 (« Ouvrir »)

Ouvrir le menu déroulant en cliquant sur la flèche vers le bas à côté de ma case en haut de la fenêtre.

4) Pour enregistrer un fichier. Cliquer sur l'icône : 🛄 (« enregistrer») ou sur « Fichier » puis « Enregistrer »

5) Pour fermer le logiciel (après avoir enregistré vos documents) Cliquer sur l'icône : 🔀 en haut à droite de l'écran.

### **II]** Pour effectuer des calculs :

Vous pouvez faire faire des calculs par l'ordinateur dans une cellule à partir des données se trouvant dans les autres cellules du tableau.

Chaque fois que l'on souhaite effectuer un calcul, il faut double-cliquer sur la cellule correspondante puis saisir le calcul à effectuer <u>en commençant</u> <u>toujours par le signe</u> = <u>et en validant par la touche</u> « Entrée ».

Si l'on souhaite inclure dans le calcul une valeur située dans une autre cellule du tableau, il suffit de saisir sa localisation (par exemple : D15) OU tout simplement de cliquer sur cette cellule.

Fonctions et opérations courantes pour les calculs :

| + | Addition       | somme(A1:A8)   | Calcule la somme des         |
|---|----------------|----------------|------------------------------|
|   |                |                | nombres contenus dans les    |
|   |                |                | cellules A1 jusqu'à A8       |
| - | Soustraction   | moyenne(A1:A8) | Calcule la moyenne des       |
|   |                |                | nombres contenus dans les    |
|   |                |                | cellules A1 jusqu'à A8       |
| * | Multiplication | exp(x)         | Calcule l'exponentielle de x |

| /         | Division      | ln(x)  | Calcule le logarithme népérien de  |
|-----------|---------------|--------|------------------------------------|
|           |               |        | Х                                  |
| x^y       | x puissance y | log(x) | Calcule le logarithme décimal de x |
| racine(x) | Calcule la    |        |                                    |
|           | racine de x   |        |                                    |

### **III] Tracer d'un graphique :**

•

Cliquer dans une cellule vide non adjacente aux cellules contenant vos données.

- Lancer l'assistant de création de graphique (icône 🛄).
- Sélectionner le type de graphique «Nuages de points» puis cliquer sur «Suivant».

- Cliquer sur l'onglet « Série », puis sur « Ajouter ». Il faut alors indiquer les valeurs de référence pour la réalisation du graphique : pour cela, cliquer sur

l'icône si faisant face à « Valeurs X ». Sélectionner alors (cliquer + glisser) les valeurs (et seulement les valeurs, pas les titres) à placer en abscisse, puis cliquer

sur 💽. Procéder de même pour les « Valeurs Y » (ordonnées). Cliquer sur « Suivant ».

Donner un titre correct au graphique et aux axes puis cliquer sur « Terminer ». Sélectionner dans le graphique le cadre « Série 1 » et le supprimer (touche « Suppr » du clavier).

## IV] Tracer une courbe de tendance :

Pour vérifier une relation entre deux grandeurs, on utilise l'outil « courbe de tendance » qui permet :

- de tracer la courbe d'équation connue passant le plus près possible des points expérimentaux,
- de vérifier si la corrélation entre cette courbe « théorique » et les points expérimentaux est correcte,
- d'afficher l'équation numérique correspondant à cette courbe.

#### Pour ce faire :

- Sélectionner le cadre du graphique, puis cliquer dans le menu

# « Graphique $\rightarrow$ Ajouter une courbe de tendance ».

- Sélectionner le type de courbe attendu (droite = linéaire, parabole = polynôme,

...) puis cliquer sur l'onglet « Options ». Cocher « Afficher équation sur le

graphique » et « Afficher le coefficient de détermination ( $R^2$ ) sur le graphique ». Cliquer sur « OK ».

*Interprétation de la valeur de*  $\mathbb{R}^2$ : plus  $\mathbb{R}^2$  est voisin de 1, plus on peut considérer que les points expérimentaux sont proches de la courbe de tendance